From your Microsoft Teams desktop applications, click on the three dots next to your picture from the upper right-hand side and select "Settings."

| *   |          |         |                    | 1            | a x    |
|-----|----------|---------|--------------------|--------------|--------|
| 800 | Chat 7 G | Out Res | () Settings        |              | 10.000 |
| 10  | T Uplied |         |                    |              |        |
| 0   |          |         |                    |              |        |
|     |          |         | Keyboard shortcats | utolite appo |        |
| B   |          |         |                    |              |        |
| 0   |          |         |                    |              |        |

Navigate to "Calls" Your call queues will be found at the top of the screen.

| 嚧                             |                                                                                                    | C Search (2)                                                                                                    |  | - 0 | × |
|-------------------------------|----------------------------------------------------------------------------------------------------|----------------------------------------------------------------------------------------------------|--|-----|---|
| &<br>Calls                    | Settings                                                                                                    | Calls 🧐 Personal 🐻 Microsoft Support Afterhours 🐻 Support Failover 🧭                                                                           |  |     |   |
| Teams<br>Activity<br>Chat     | <ul> <li>6 General</li> <li>Accounts and orgs</li> <li>Privacy</li> <li>Notifications and activity</li> <li>Appearance and accessibility</li> </ul> | Call handling and forwarding     Forward all calls                                                                                             |  |     |   |
| Calendar<br>Files             | C Files and links                                                                                                    | When you receive a call Do not ring anyone else                                                                                                |  |     |   |
| Viva Engage<br>E<br>Approvats | <ul> <li>Captions and transcripts</li> <li>€ Devices</li> <li>E Recognition</li> </ul>                                                              | When you can't answer a call         Redirect to voicemail          Ring for this many seconds before redirecting         20 seconds (default) |  |     |   |
|                               |                                                                                                    |                                                                                                    |  |     |   |

Select the call queue you wish to edit. You can opt-in and out of Call Queues by toggling the button at the bottom of "Call receiving"

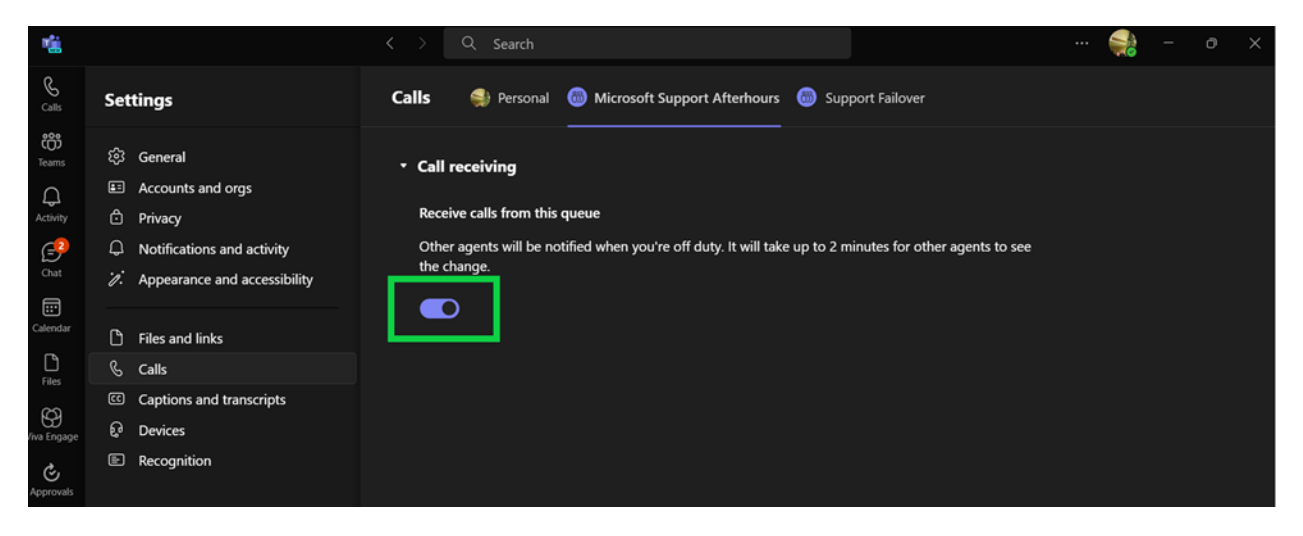

Note: If this button is greyed out you are unable to opt out of the Call Queue. Please speak with your Teams Administrator if you believe this to be an error.